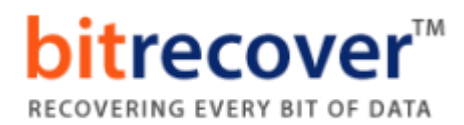

## **Uninstallation of BitRecover Products**

Users can easily uninstall **BitRecover products** from their computer by performing the following steps:

✓ Go to **Control Panel** of your computer.

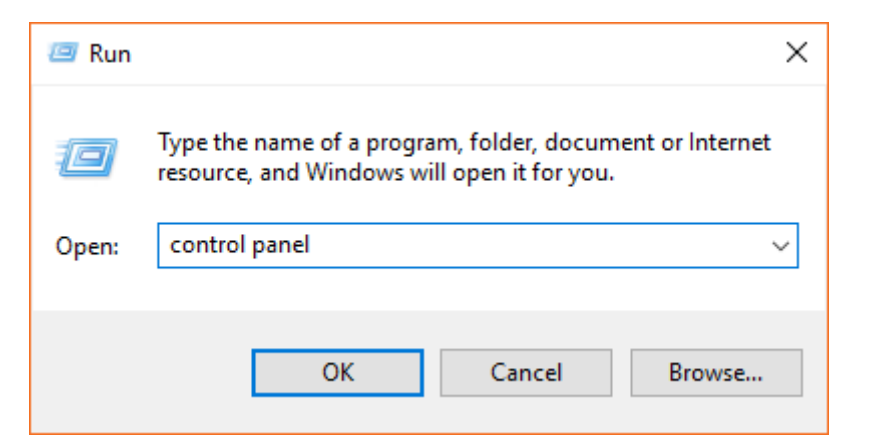

✓ Choose Uninstall a Program option.

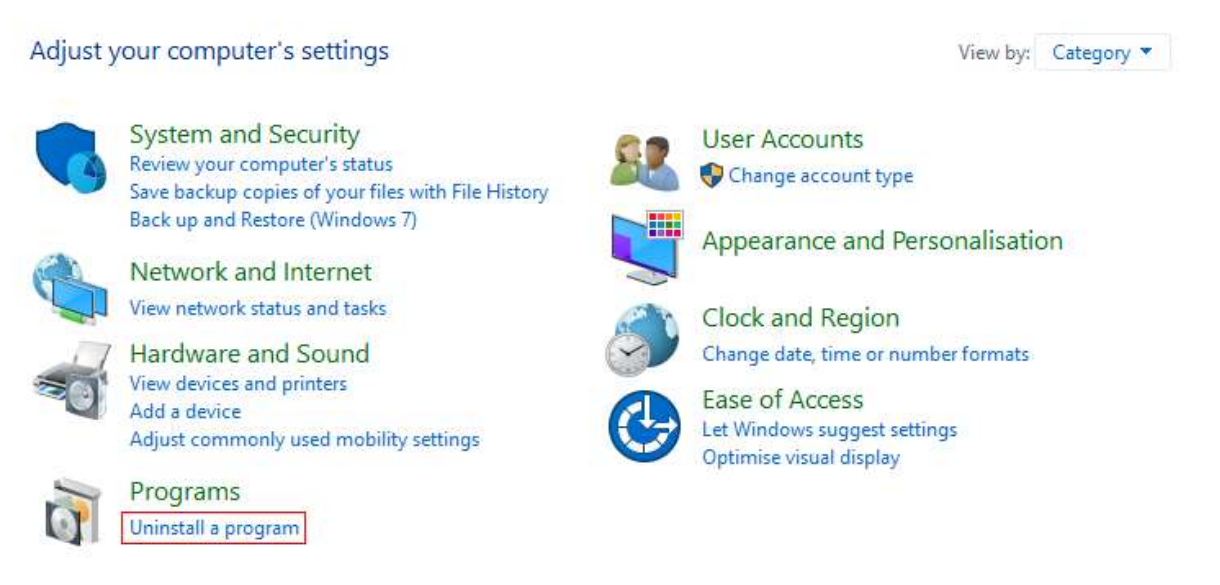

✓ Select any BitRecover Software and choose Uninstall option by rightclicking.

## **bitrecover**<sup>TM</sup> RECOVERING EVERY BIT OF DATA

## Programs and Features

| ~ | → × ↑ 🗖 > Control Pa            | anel > Programs > Program                                                                   | ns and Features      |                     |
|---|---------------------------------|---------------------------------------------------------------------------------------------|----------------------|---------------------|
|   |                                 |                                                                                             |                      |                     |
|   | Control Panel Home              | Uninstall or chang                                                                          | e a program          |                     |
| ę | View installed updates          | To uninstall a program, select it from the list and then click Uninstall, Change or Repair. |                      |                     |
|   | Turn Windows features on or off |                                                                                             |                      |                     |
|   |                                 | Organise 🔻 Uninstall                                                                        | U Powerful Uninstall |                     |
|   |                                 | Name                                                                                        | ^                    | Publisher           |
|   |                                 | BitRecover                                                                                  | r Mirard             | BitRecover          |
|   |                                 | BitRecover Eudora E                                                                         | Uninstall            | BitRecover          |
|   |                                 | 📧 BitRecover IncrediMail Co                                                                 | onverter Wizard      | BitRecover          |
|   |                                 | BitRecover Maildir Converter Wizard                                                         |                      | BitRecover          |
|   |                                 | BitRecover MBOX to CSV Wizard                                                               |                      | BitRecover Software |
|   |                                 | BitRecover MSG Converter Wizard                                                             |                      | BitRecover          |
|   |                                 | 📧 BitRecover ODT Converter Wizard                                                           |                      | BitRecover          |
|   |                                 | BitRecover OneNote Converter Wizard                                                         |                      | BitRecover          |
|   |                                 | BitRecover OST Converte                                                                     | r Wizard             | BitRecover          |

✓ It is showing a popup message "Are you sure you want to completely remove BitRecover Software and all of its components?" press Yes button.

| BitRecove | r 🦰 Converter Wizard Uninstall                                                                       | $\times$ |
|-----------|----------------------------------------------------------------------------------------------------|----------|
| ?         | Are you sure you want to completely remove BitRecover<br>Converter Wizard and all of its components? |          |
|           | Yes No                                                                                               |          |

✓ At last, it is showing a message "BitRecover Software was successfully removed from your computer." Click on the Ok button.

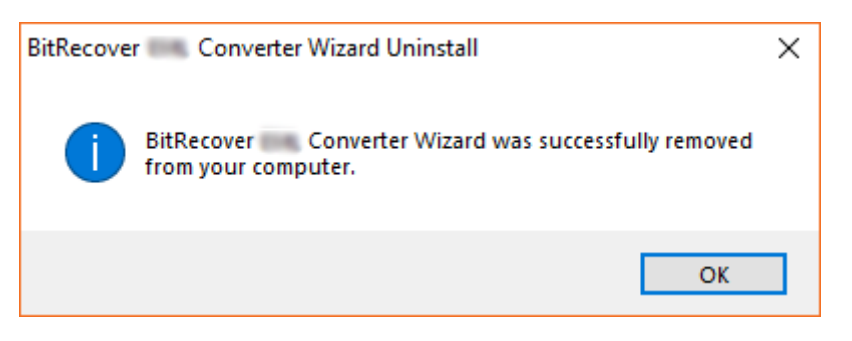